## ÖĞRENCİLERİMİZİN DİKKATİNE!

Ders kaydı sırasında karşılaşılması muhtemel olan "alınmak istenen/alınması gereken" dersin bulunamaması halinde, bu dersi bulabilmek için aşağıda belirtilen şekilde hareket etmek gerekmektedir.

1. Almanız gereken (aradığınız) ders dönem dersleri arasında görünmüyor ise;

- Önce ders kaydı sayfasındaki menülerden "Tümü" işaretlenir.

- Daha sonra "Müfredat/Bölüm Dışı Dersler" içinde alınmak istenen/alınması gereken ders bulunur ve oradan bu dönem alınacak olan dersler arasına transfer edilir.

| 1                                                                                 |                                                                                   |                                    |                  |                              |                              |                                      |
|-----------------------------------------------------------------------------------|-----------------------------------------------------------------------------------|------------------------------------|------------------|------------------------------|------------------------------|--------------------------------------|
| 2022-2023 Güz                                                                     |                                                                                   | Öğrenci Bilgileri                  |                  |                              |                              |                                      |
| Öğrenci No / Adı Soyadı                                                           |                                                                                   |                                    | Önceki Döner     | n Bakiye                     |                              | 0,00 TL                              |
| Fakülte - Program / Sınıfi Eğitim Bilimleri Ens - Eğitim Prog ve Öğr YL TEZLİ / 2 |                                                                                   |                                    |                  | et                           | 210,00 TL                    |                                      |
| Kayıt Tarihi / Nedeni                                                             | 04.02.2019 / YüksekLisans                                                         |                                    | Ödenmesi Ge      | reken Toplam Ücret           | 210,00 TL                    |                                      |
| Bağlı Olunan Müfredat                                                             | Eğitim Programları ve Öğretim Bilim                                               | Dalı Tezli Yüksek Lisans Programı  | Ödenen Topla     | ım Ücret                     |                              | 0,00 TL                              |
| Öğrenim Süre Durum                                                                | Normal Süresi Dışında (Uzatma)                                                    |                                    | Genel Bakiye     | (Ödenmesi Gereken)           | )                            | 210,00 TL                            |
| Genel Ortalama                                                                    | 3,43                                                                              |                                    | e E              | k İşlemler 👻                 | 🐣 Diğer İşlemler 🕶           | 2 Onay İşlemleri -                   |
| 1. Sınıf Dersleri 2.                                                              | Sınıf Dersleri Müfredat/Bölüm Dış                                                 | a Dersler 2                        | Güz Yar          | ıyılı Dersleri 🔿 B           | ahar Yarıyılı Dersleri 🔿 Tür | <sup>nu</sup> 1                      |
| Ders Kodu                                                                         | Ders Adı                                                                          | Z/S KRD A                          | KTS Snf          | Önceki Dönem<br>Tekrar Durum | nler<br>u                    | Aktif Dönem<br>Kayıt Durumu          |
| EPÖ 5700                                                                          | UZMANLIK ALAN DERSİ                                                               | Z 6 6                              | 2                | EPÖ 5700(GG)                 | ),EPÖ 5700(GG)               |                                      |
|                                                                                   | TEZ ÇALIŞMASI                                                                     | Z 24 2                             | 4 2              | EPÖ 5000(GG)                 | ),EPÖ 5000(GG)               |                                      |
|                                                                                   |                                                                                   | 🖨 2 - 1/1                          | 1 🗸 KI           | N N N 🖹 (                    | ¢                            |                                      |
|                                                                                   |                                                                                   |                                    |                  |                              |                              |                                      |
| 🗋 🗋 👌                                                                             | Dersleri Göster                                                                   |                                    |                  |                              |                              | 🖻 Kontrol Et                         |
| Öğrenci Onay Durumu :                                                             | Onaylanmadı! Ders Kayıt Onaylanın                                                 | aya kadar hiç bir ders kontenjanır | na dahil edileme | yecek!(Ödeme Or              | nayı Bekliyor) (             | Danışman Onay Durumu : Onaylanmadı ! |
| Seçilen Dersler                                                                   |                                                                                   |                                    |                  |                              |                              |                                      |
|                                                                                   |                                                                                   | L                                  | Ders Seçilmedi   |                              |                              |                                      |
| Toplam Kredi : 0 AKTS :                                                           | 0/30 (Ortalama 3.00 dan büyük olduğ                                               | jundan +10 Toplam:40) Saat : 0 [   | Ders Sayısı : 0  |                              |                              |                                      |
| Kırmızı Renkli Dersler<br>Derse ait ön ko                                         | : Çıkarılan Derslerin Danışman Onayı il<br>oşul veya açıklama varsa görüntülenir. | le Kesinleşen Derslerdir           |                  |                              |                              | ×                                    |
| Daha önce baş                                                                     | arılı olduğunuz bir dersi yükseltme olar                                          | ak almanız durumunda son not ge    | çerli olacaktır. |                              |                              | ×                                    |
|                                                                                   |                                                                                   |                                    |                  |                              |                              |                                      |
|                                                                                   |                                                                                   |                                    |                  |                              |                              |                                      |

2. "Müfredat/Bölüm Dışı Dersler" sekmesi tıklandığında görseli aşağıda yer alan ekranda iki farklı yöntemle aranan ders bulunabilir.

- Birinci yöntemde "Tüm Dersleri Listele" ye tıklanır. Alınmak istenen/alınması gereken ders, listelenen dersler arasından seçilir ve dönem dersleri arasına transfer edilir.

- İkinci yöntemde ders adının yazılması suretiyle "Ara/Bul" sekmesi yardımıyla dersin bulunmasıdır. Bu yolla bulunan ders, dönem dersleri arasına transfer edilir.

| lüfredat | tan Seçilen | Dersin Kodu: / Tipi: Seçmeli              | aurara nateren menteun. | Jeyner | K ISUCU | ngminz ( | 1010110 | gorunnuyorsa, 100 Gr | osisinininge birdiffilig |               |              |
|----------|-------------|-------------------------------------------|-------------------------|--------|---------|----------|---------|----------------------|--------------------------|---------------|--------------|
| rs Kod/  | Ad          |                                           | Öğretim Elemanı         |        |         |          |         |                      | Ek İşlemler 🗢            | Kont          | enjan Göster |
| im       |             | Eğitim Bilimleri Enstitüsü                | Program                 | Eğit   | im Pr   | ogram    | ları ve | e Öğretim Tezli 🔍 🗸  | (                        | ् Ara/Bul     |              |
| Şube     | Ders Kod    | Ders Adı                                  |                         | z/s    | T+U     | Krd      | AKTS    | Oğretim Elemanı      | Snf                      | Açma Nedeni   | Grup Kod     |
| 1        | EPÖ 5001    | EĞİTİMDE PROGRAM GELİŞTİRME               |                         | z      | 3       | 6        | 6       | P                    | 1                        | Dönemsel      |              |
| 1        | EPÖ 5099    | BİLİMSEL ARAŞTIRMA TEKNİKLERİ VE YAYIN B  | etiği                   | z      | 3       | 6        | 6       |                      | 1                        | Dönemsel      |              |
| 1        | EPÖ 5501    | EĞITIM İSTATISTIĞİ                        |                         | s      | 3       | 6        | 6       |                      | 1                        | Dönemsel      |              |
| 1        | EPÖ 5515    | EĞİTİM VE ÖĞRETİM TEKNOLOJİSİ             |                         | s      | 3       | 6        | 6       |                      | 1                        | Dönemsel      |              |
| 1        | EPÖ 5517    | EĞİTİMİN FELSEFİ, SOSYAL VE EKONOMİK TE   | MELLERİ                 | s      | 3       | 6        | 6       |                      | 1                        | Dönemsel      |              |
| 1        | EPÖ 5519    | ÖĞRETMEN EĞİTİMİNDE YENİ YAKLAŞIM VE U    | YGULAMALAR              | s      | 3       | 6        | 6       |                      | 1                        | Dönemsel      |              |
| 1        | EPÖ 5521    | ÖĞRETME-ÖĞRENME KURAMLARI                 |                         | s      | 3       | 6        | 6       |                      | 1                        | Dönemsel      |              |
| 1        | EPÖ 5000    | TEZ ÇALIŞMASI                             |                         | z      | 0       | 24       | 24      |                      | 2                        | Tez           |              |
| 1        | EPÖ 5700    | UZMANLIK ALAN DERSİ                       |                         | z      | 4       | 6        | 6       | •                    | 1                        | Uzmanlık Alan |              |
| Öner     | nli Uyarı   | ! En fazla 9 adet ders listelenir. Seçmek | istediğiniz ders list   | tede m | nevcu   | ıt değ   | ilse,   |                      | 1                        | .Yönte        | em           |

| üfredattan Segilen Densin Kodu: / Tipl: Segmell<br>rs Kod/Ad<br>Eğitim Bilimleri Entrator<br>tim Eğitim Bilimleri Entrator<br>Eğitim Program Eğitim Programları ve Öğretim Tezli → Ek İşlemler<br>Ç Ara/Bul<br><u>Sube Ders Kod</u> Ders Ad<br><u>Z 4 6 6</u><br><u>1 Uzmanlık Alan</u><br><u>E PÖ 5700</u><br>UZMANLIK ALAN DERSI<br><u>Z 4 6 6</u><br><u>2 Uzmanlık Alan</u><br><u>Z 4 6 6</u><br><u>2 Uzmanlık Alan</u>     | <ol> <li>Ders seçimine (</li> <li>Bu ekranda böl</li> <li>Bu ekranda sad</li> </ol> | devam etmek için lütfen müfredattan se<br>lümünüz tarafından tanımlanan ders kay<br>dece bölümünüz tarafından aktif dönem<br><b>2. Yönter</b> | eçtiğiniz derse<br>yıt kuralları iş<br>de açılan der | e uygun a<br>letilmekte<br>sler listele | şağıda liste<br>dir. Kuralla<br>enmektedir. | si olan Al<br>r ile ilgili y<br>Seçmek i | ktif Dönemde Ağılmış olan bir d<br>yaşadığınız problemleri lütfen b<br>istediğiniz ders listede görünmü | lers seçiniz.<br>ölümünüze b<br>üyorsa, lütfer | oildiriniz<br>n bölün | :<br>nünüze bildiriniz. |                    |
|----------------------------------------------------------------------------------------------------|-------------------------------------------------------------------------------------|----------------------------------------------------------------------------------------------------|------------------------------------------------------|-----------------------------------------|---------------------------------------------|------------------------------------------|----------------------------------------------------------------------------------------------------|------------------------------------------------|-----------------------|-------------------------|--------------------|
| im     Eğitim Bilimleri Enstrussu     Program     Eğitim Programları ve Öğretim Tezli     Ek Aşlenileri     Q. Ara/Bul       Şube     Ders Adı     Z/S T+U     Kod     AKTS     Öğretim Elemanı     Snf     Açma Nedeni     Grup Kod       1     EPÖ 5700     UZMANLİK ALAN DERSİ     Z     4     6     6     1     Uzmanlık Alan       1     EPÖ 5700     UZMANLİK ALAN DERSİ     Z     4     6     6     2     Uzmanlık Alan | Müfredattan Seçilen                                                                 | Dersin Kodu: / Tipi: Seçmeli                                                                                                    |                                                      | Öğratim                                 | Element                                     |                                          |                                                                                                    |                                                |                       | ik İslamlar 🕫           | - Kontonian Göstor |
| Sube     Ders Adi     Z/S     T+U     Krd     AKTS     Öğretim Elemanı     Snf     Açma Nedeni     Grup Kod       1     EPÖ 5700     UZMANLİK ALAN DERSİ     Z     4     6     6     1     Uzmanlık Alan       1     EPÖ 5700     UZMANLİK ALAN DERSİ     Z     4     6     6     2     Uzmanlık Alan                                                                                                    | irim                                                                                | Eğitim Bilimleri Enstitusu                                                                                                    |                                                      | Program                                 |                                             | Eğitin                                   | n Programları ve Öğretim Tez                                                                            | di 👻                                           |                       | (Q)                     | Ara/Bul            |
| 1       EPO 5700       UZMANLIK ALAN DERSI       Z       4       6       6       1       UZmanlik Alan         1       EPO 5700       UZMANLIK ALAN DERSI       Z       4       6       6       2       Uzmanlik Alan                                                                                                    | Şube Ders Kod                                                                       | Ders Adı                                                                                                    | Z/                                                   | /s t+u                                  | Krd                                         | AKTS                                     | Öğretim Elemanı                                                                                         |                                                | Snf                   | Açma Nedeni             | Grup Kod           |
| I ERÖ 5700 UZMANLIK ALAN DERSİ Z 4 6 6 2 Uzmanlık Alan                                                                                                    | + 1 EPÖ 5700                                                                        | UZMANLIK ALAN DERSİ                                                                                                    | 2                                                    | z 4                                     | 6                                           | 6                                        |                                                                                                    |                                                | 1                     | Uzmanlık Alan           |                    |
|                                                                                                    | 1 EPÖ 5700                                                                          | UZMANLIK ALAN DERSİ                                                                                                    | 2                                                    |                                         | 6                                           | 6                                        |                                                                                                    |                                                | 2                     | Uzmanlık Alan           |                    |